## راهنمای نصب به روزرسانی نرم افزار تدبیر

کاربر گرامی جهت به روزرسانی نسخه های قبلی نرم افزار به نسخه دلخواه مراحل زیر را انجام دهید .

- ۱- کپی پشتیبان:
- 🛠 ابتدا از نسخه قبلی نرم افزار، بخش کپی پشتیبان را انتخاب نموده، سپس گزینه "نوشتن روی" را انتخاب نمایید.

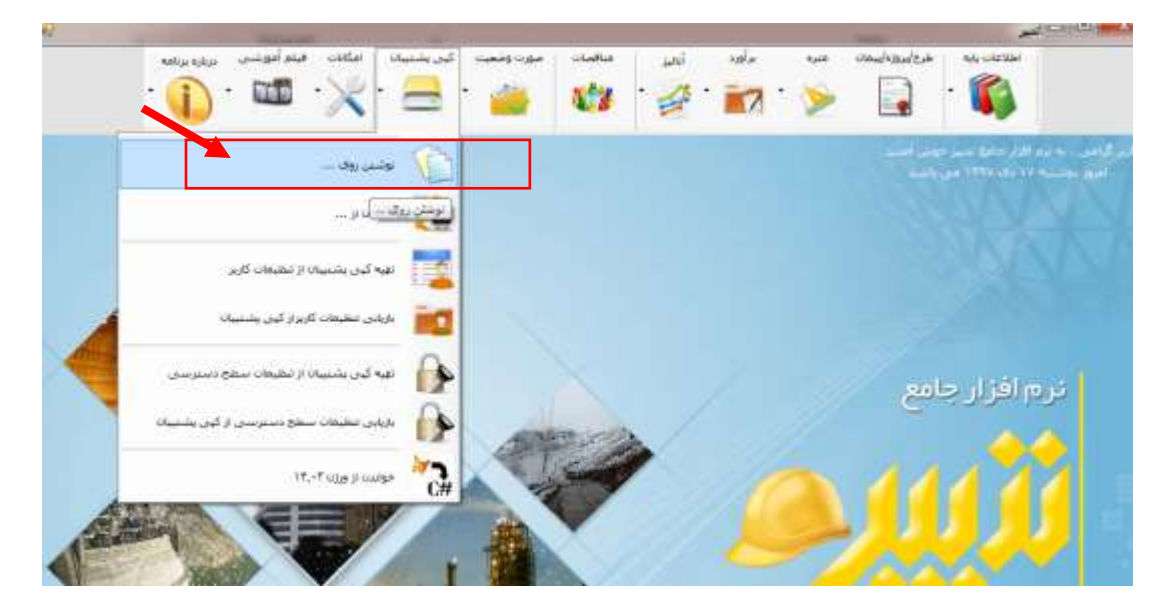

| سامانه جامع انتقال داده ( سجاد ) | انتخاب محل ذخیره سازف اطلاعات<br>لطفا مواردی که می خواهید انتقال یابند را انتخاب نمایید<br>جستجو |
|----------------------------------|--------------------------------------------------------------------------------------------------|
|                                  | الفلاعات صورت وضعیت الفلاعات مناقصات<br>                                                         |
| انتقال                           | 👘 فایلهای پیوست منزه ارسال تشود                                                                  |
|                                  |                                                                                                  |

در پنجره باز شده مسیر دلخواه جهت ذخیره اطلاعات را انتخاب نموده، سپس بر روی گزینه ذخیره کلیک نمایید.

زمانیکه پیغام اتمام عملیات نوشتن بر روی صفحه نمایان شد، دکمه تایید را انتخاب نمایید.

| <b>V</b> - <b>A</b> |                                                                                                    |
|---------------------|----------------------------------------------------------------------------------------------------|
| یوننی روی           | در گذشت. به نوم افار خانج دست خوب آمدند<br>امپرو دوشنبه ۱۷ مک ۱۳۷۷ می باشد.                                                                                                    |
|                     |                                                                                                    |
|                     | انتخاب محل ذخیره سازی اطلاعات<br>لطفا مواردی که می خواهید انتقال یابند را انتخاب نمایید<br>جستجو<br>جستجو<br>اطلاعات صورت<br>اطلاعات صورت<br>اسی کل<br>اسی کا<br>انتمام عملیات نوشتن |
|                     |                                                                                                    |

در این مرحله کار ذخیره اطلاعات به پایان می رسد .

۲-به روز رسانی قفل

- 🖈 دراین مرحله باید کار به روز رسانی قفل سخت افزاری را انجام دهید .
- برای این منظور چنانچه برنامه به روز رسانی قفل تدبیر را از قبل نصب شده در سیستم خود دارید . کافی است بر روی آیکن
   کلیک کرده و در پنجره باز شده نام کاربری و کلمه عبور را جهت به روز رسانی قفل وارد نمایید .(در صورتیکه نام کاربری و کلمه
   عبور را فراموش کردید) میتواند با شماره های شرکت تماس بگیرید و نام کاربری و کلمه عبور را دریافت نمایید.

| ست <mark>نا</mark> م کارېزی و کلمه | برای ورود به نرم افزار می باید | ~ |
|------------------------------------|--------------------------------|---|
|                                    | عبور فود را وارد نمائید.       |   |
|                                    | نام کارېزی :                   |   |
|                                    | کلمه عبور :                    | 2 |
|                                    |                                |   |

- الله الما عنه الما المنه الماليد 🕻 💠 🔹
- چنانچه برای اولین بار از کلمه عبور استفاده میکنید پس از انتخاب دکمه تایید صفحه زیر نمایش داده می شود و از شما میخواهد
   به دلیل اولین ورود ,کلمه عبور فعلی که ۱۲۳ است به کلمه عبور دلخوه خود تغییر دهید .

| سامانه، می بایست کلمه عبور فود را تغییر دهید: | ليل اولين ورود به |
|-----------------------------------------------|-------------------|
| کلمه عبور فعلی :                              | $\cap$            |
| کلمه عبور مِدید:                              |                   |
| تکرار کلمه عبور مدید:                         | THE P             |

- 🛠 سپس گزینه تایید را انتخاب نمایید .
- در صفحه مدیریت قفل سخت افزاری گزینه درخواست قفل را انتخاب نموده و در صفحه باز شده کد مشتری که همان نام کاربری شما می باشد را وارد کرده و گزینه بارگذاری اطلاعات قفل را انتخاب نمایید . اطلاعات قفل نمایش داده میشود . در قسمت شرح درخواست ،درخواست نسخه مورد نظر را وارد کرده و گزینه ارسال را بزنید .

|                   |                                                                                                    | Chillar                     |
|-------------------|----------------------------------------------------------------------------------------------------|-----------------------------|
| مت قفل ممت الرئين | indus -                                                                                                    | 5 B #                       |
|                   | (72) Jan Ji Calelle (1025)) C                                                                                                    | ک مشتور:                    |
|                   |                                                                                                    | appear of the states of the |
|                   |                                                                                                    | سوی قدل                     |
|                   | (Anthesis)                                                                                                    | 144                         |
|                   | ~                                                                                                    | 1000                        |
|                   |                                                                                                    | could pay a catacited       |
|                   |                                                                                                    | -Contact                    |
| 1                 |                                                                                                    | -Cathle ph                  |
|                   |                                                                                                    |                             |
|                   | in the second second se |                             |
|                   |                                                                                                    |                             |

سپس پیغامی مبنی بر ثبت درخواست شما بر روی صفحه نمایش داده میشود .

بعد از تایید درخواست شما توسط شرکت آیین , شما میتوانید در صفحه مدیریت قفل سخت افزاری گزینه ساخت قفل را بزنید . سپس پیغام نمایش داده شده را تایید کنید . با انجام این کار مرحله دوم نیز پایان پذیرفته و قفل شما به روز رسانی میشود.

| <ul> <li>Press Install button to start extraction.</li> <li>Use Browse button to select the destination folder from the folders tree. It can be also entered manually.</li> <li>If the destination folder does not exist, it will be created automatically before extraction.</li> </ul> |
|----------------------------------------------------------------------------------------------------|
| Destination folder                                                                                                    |
| C:\Program Files (x86) \Aien \UpdateTadbir                                                                                                    |
| Tankalla kina manana                                                                                                    |
| Installation progress                                                                                                    |

۳- به روز آوری نرم افزار

- بعد از انجام مراحل فوق می توانید فایل به روز رسانی مورد نظر را از روی سایت aien.net در قسمت دریافت فایل به روز
   رسانی مورد نظر را دانلود کرده و سپس مراحل نصب آن را مطابق با روش ذیل انجام دهید .
- پس از دانلود, بر روی فایل به روزرسانی راست کلیک کنید و گزینه runasadministrator را انتخاب کنید .در صفحه باز شده مطابق با تصویر زیر گزینه install را بزنید.

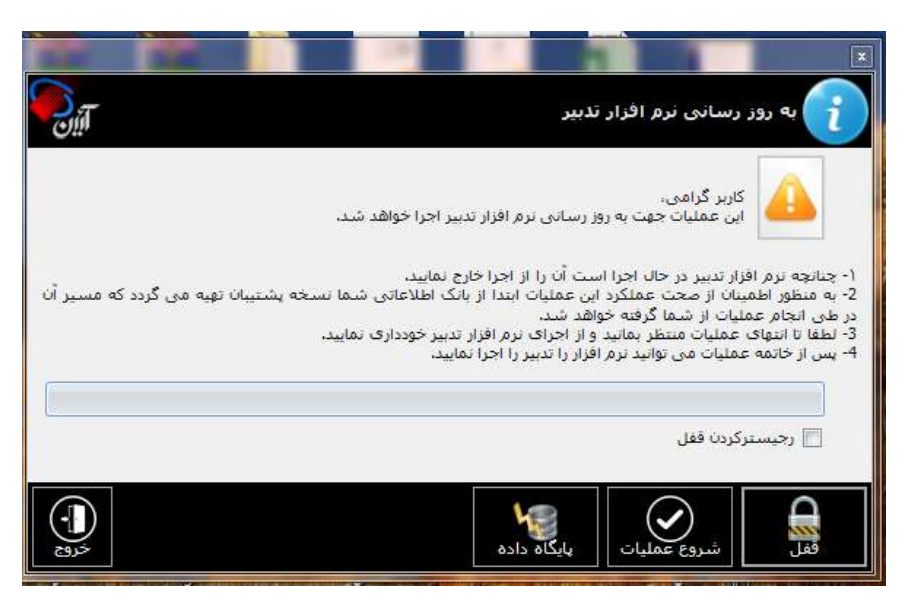

- سپس مطابق با تصویر زیر گزینه yes to allرا بزنید .
- الله در این مرحله صفحه به روز رسانی نرم افزار تدبیر باز شده و شما میتوانید گزینه شروع عملیات را بزنید .

  - در مرحله بعدی در همین صفحه گزینه پایگاه داده را انتخاب نمایید . صفحه زیر نمایش داده میشود
- الجام گردد. 🖈 بر روی شکل چرخ دنده کلیک کنید . پیغامهای نمایش داده شده را تایید کنید تا این مرحله هم انجام گردد.

|            |                                           | ر افزار تدبیر                 | هم منیریت پایکاه داده<br>۱۹۰۷ به روز رسانی نره |
|------------|-------------------------------------------|-------------------------------|------------------------------------------------|
|            |                                           |                               | اطلاعات پایگاه داده                            |
| Tadbir     | نام پایگاه داده :                         | .\AIENSQLSERVER               | نام سرور :                                     |
|            |                                           | W نام کاربرۍ :<br>کلمه عبور : | indowsAuthentication 🧿<br>SqlAuthentication 🔘  |
|            | C:\Program Files (x86)\Aien\Tadbir\databa | ase\Tadbir.mdf                | تصال پایگاه داده<br>مسیر بانگاه داده موجود :   |
|            | C:\Program Files (x86)\Aien\Tadbir\DataB  | ase\Tadbir.mdf                | مسیر پایگاه داده جدید :                        |
| c:\Program | Files (x86)\Microsoft SQL Server\MSSQL.1\ | ده موجود : MSSQL\Backup       | سیر بشتیبان گیری بایگاه دا.<br>چېچې            |

| Extrac                   | ting from Update ladbirWinter 1397_10_12, exe           |            |
|--------------------------|---------------------------------------------------------|------------|
|                          | Confirm file replace                                    | 8          |
|                          | The following file already exists                       |            |
|                          | UpdateTadbirWinter1397_10_12\Interop.IWshRur<br>ary.dll | IntimeLibr |
|                          | Would you like to replace the existing file             |            |
| Extrac                   | ting 49,152 bytes<br>modified on 04/06/2018 06:22 ق.ط   |            |
|                          | with this one?                                          |            |
| Installa                 | في.ط 49,152 bytes<br>modified on 04/06/2018 06:22       |            |
|                          | ق.ط 22 modified on 04/06/2018 06:22 Modified Of Ves     | ame        |
| PHAT APPLICATION OF LOSS | No No to All Can                                        | icel       |

الله الما المرحله فوق مطابق با تصویر زیر گزینه عملیات همسان سازی را بزنید تا مرحله آخر انجام گردد.

|                                               |                                                          |                                                 | 🛙 مدیریت پایگاه داده                                               |
|-----------------------------------------------|----------------------------------------------------------|-------------------------------------------------|--------------------------------------------------------------------|
|                                               |                                                          | ئزار تدبير                                      | به روز رسانی نرم ۱                                                 |
|                                               |                                                          |                                                 | اطلاعات پایگاه داده                                                |
| Tadbir                                        | نام پایگاه داده :                                        | .\AIENSQLSERVER                                 | نام سرور :                                                         |
|                                               |                                                          | نام کاربری :                                    | WindowsAuthentication ()                                           |
|                                               |                                                          | کلمه عبور :                                     | SqlAuthentication 🔘                                                |
| C:\Program File  C:\Program Files (x86)\Micro | s (x86)\Aien\Tadbir\DataBa<br>isoft SQL Server\MSSQL.1\I | se\Tadbir.mdf<br>MSSQL\Backup : موجود ;         | مسیر پایگاه داده جدید :<br>مسیر پشتیبان گیری پایگاه داده .<br>میچی |
|                                               | ان رسید                                                  | تصال پایگاه د <mark>اده</mark> با موفقیت به پای | ا معلیات همسان سازی                                                |
|                                               |                                                          |                                                 |                                                                    |

- سپس گزینه انتقال اطلاعات با موفقیت انجام پذیرفت نمایان میشود .
- 🖈 با انجام تمامی این مراحل به روز رسانی نرم افزار به پایان می رسد .
  - بر روی ایکن تدبیر در صفحه desktop کلیک کنید .
- چنانچه در انجام مراحل فوق با پیغام خطایی مواجه نشده باشید . کلیه اطلاعات پروژه ها بعد از به روز رسانی در نرم افزار باقی
   می ماند و نیاز به خواندن مجدد اطلاعات ندارید.